# 令和4年度補正予算 省エネルギー投資促進支援事業費補助金

# 中間報告の手引き 【口座登録】 (C)指定設備導入事業

本事業は、一般社団法人環境共創イニシアチブが代表幹事として大日本印刷株式会社との共同事業体で執行する事業です。

2023年6月

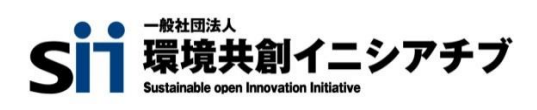

DNP 大日本印刷株式会社

本書は、令和4年度補正予算「省エネルギー投資促進支援事業費補助金」(以下、「本事業」という。)の事業 区分(C)指定設備導入事業の単独申請における、補助金振込口座情報の登録方法について説明する手引き です。

「公募要領」、及び「事務取扱説明書」についてもよくご覧いただいたうえで、期限までに対応してください。

※事業区分(C)指定設備導入事業、及び事業区分(D)エネルギー需要最適化対策事業を組み合わせた申請の 口座登録方法についても、本書を参照してください。

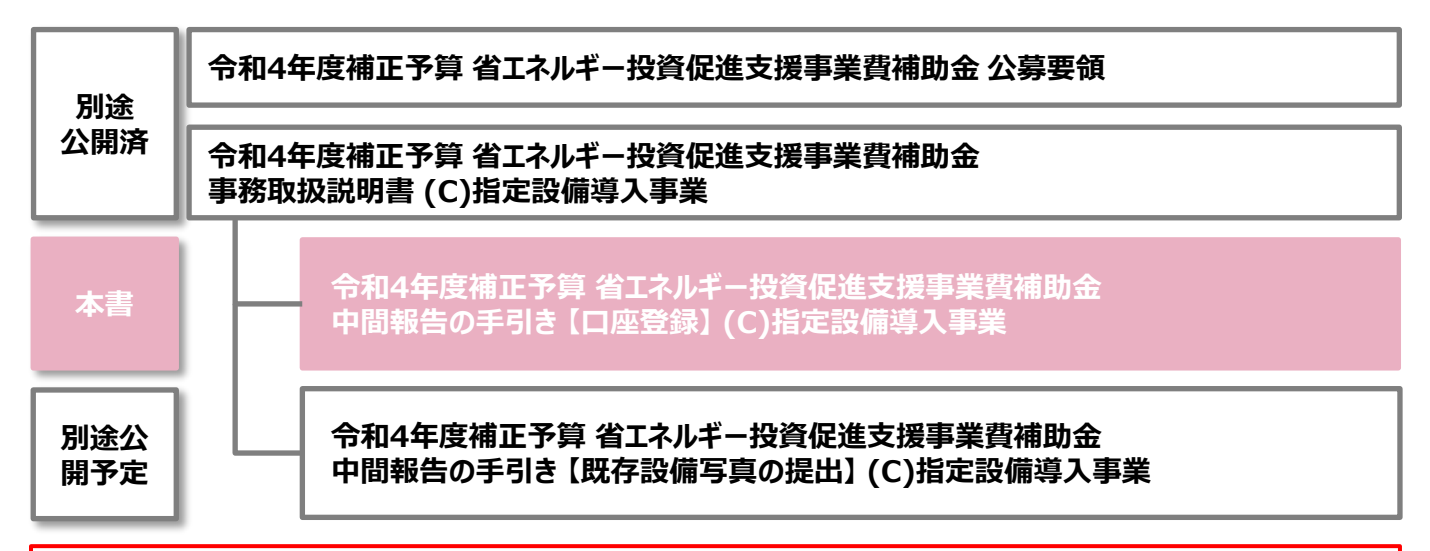

■補助事業ポータルログインURL https://sii-or.my.site.com/shoeneh/SIS\_H\_GE\_Login\_Page

# ■採択者向けWEB(交付決定を受けた補助事業者向けのページ) https://sii.or.jp/shitei04r/information.html

採択者向けWEBには、交付決定後の各種手続きやそれに関する説明資料(本書、事務取扱説明書、 報告書を作成するうえでの支援ツール等)、及びSIIからのお知らせ事項が掲載されます。 随時更新しますので、円滑にご利用いただくために、本ウェブページをブックマーク等に登録いただくことを推 奨します。

#### ■更新履歴

| No. | 版番  | 更新日        | 更新ページ | 更新内容 |
|-----|-----|------------|-------|------|
| 1   | 1.0 | 2023/06/29 | -     | 新規作成 |

# 中間報告の手引き 【口座登録】 (C)指定設備導入事業

本書について

| はじめに |                      |                     |      |
|------|----------------------|---------------------|------|
|      | 本書で説明すること            | •••••               | Ρ.5  |
|      |                      |                     |      |
| 補助金擔 | 込口座情報の登録             |                     |      |
| 1-1  | 補助金振込口座情報の登録の概要      | • • • • • • • • • • | Ρ.9  |
| 1-2  | 補助金振込口座情報の登録         | •••••               | P.10 |
| 1-3  | 証憑書類の提出(ファイル添付)      | • • • • • • • • • • | P.16 |
| 1-4  | 補助金振込口座情報の登録のステータス確認 | • • • • • • • • • • | P.19 |
|      | <参考> よくある質問と回答       | •••••               | P.20 |

# はじめに

# 本書で説明すること

本書の概要について説明します。

#### 交付決定後に必要な手続きについて

補助事業者は、交付決定後、設備導入に関する契約・発注等の補助事業を開始することができますが、併せて<u>補</u> <u>助金振込口座情報の登録</u>、及び<u>既存設備写真の提出</u>を行う必要があります。 本書では、補助金振込口座情報の登録の手続きについて説明します。

### 交付決定後の事業の流れと本書の説明範囲

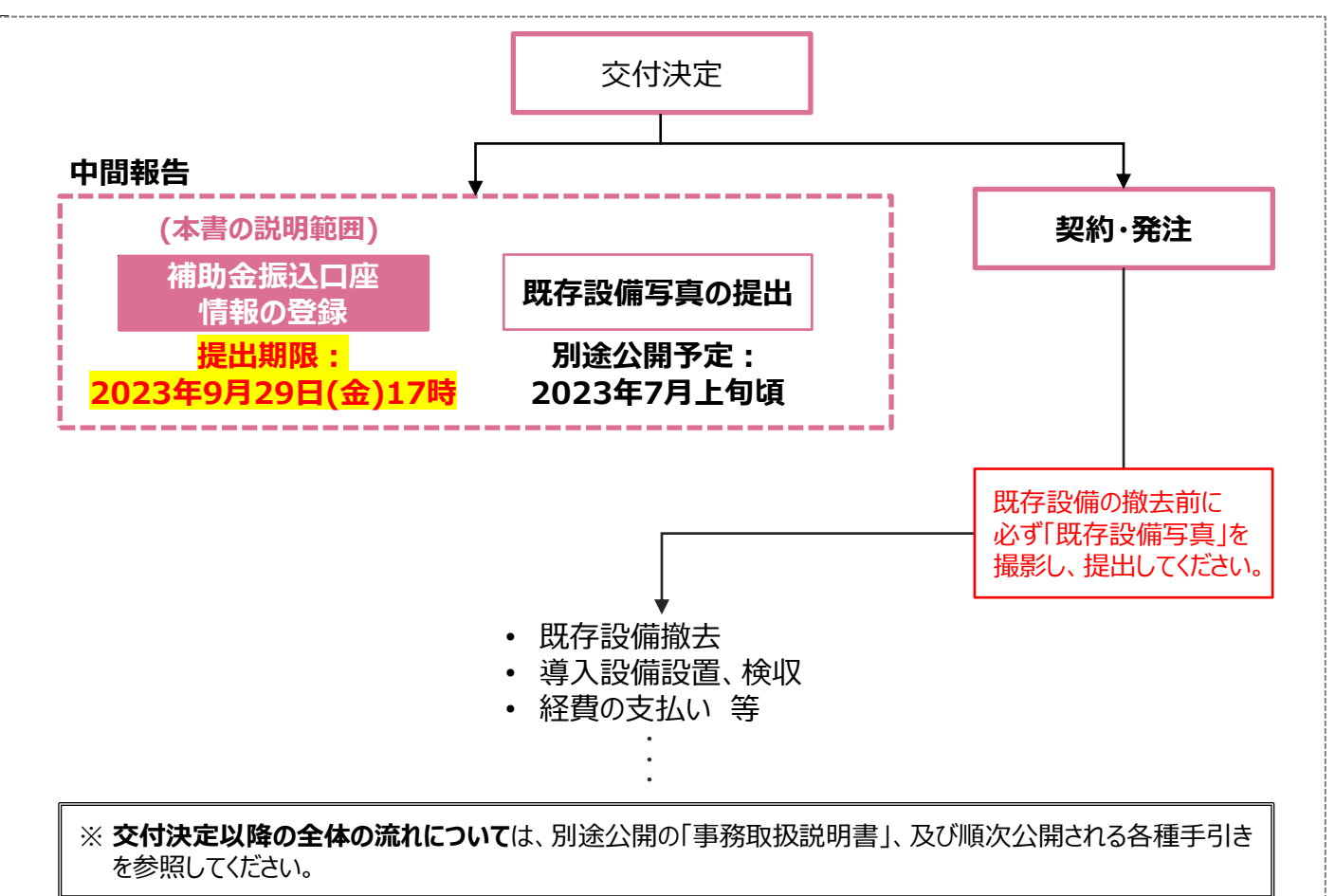

## 手続きはいずれも、速やかに実施してください。

### 補助金振込口座情報の登録

⇒ 補助金の振込口座情報を補助事業ポータルに登録し、証憑書類を<u>提出(ファイル添付)</u>します。 詳細については、P.8以降の「補助金振込口座情報の登録」を参照してください。

### <u>既存設備写真の提出</u>

- ⇒ 既存設備の写真(設置されている状態)を撮影し、補助事業ポータルで「既存設備写真撮影位置図面」と 共に登録・提出します。 詳細については、別途公開予定の「中間報告の手引き【既存設備写真の提出】」を参照してください。
  - ※ 既存設備写真は、必ず設備の撤去前に撮影してください。 補助事業ポータルにおける既存設備写真の登録・提出機能については7月上旬頃に公開予定です。

# 本書で説明すること

#### 本書以外に確認いただきたい案内について

補助金振込口座情報の登録にあたっては、本書のほか、補助事業ポータルの画面上でも、補足説明を表示しています。 誤りのない登録をするために、手引きと併せてよく確認してください。

## <u>青字による案内</u>

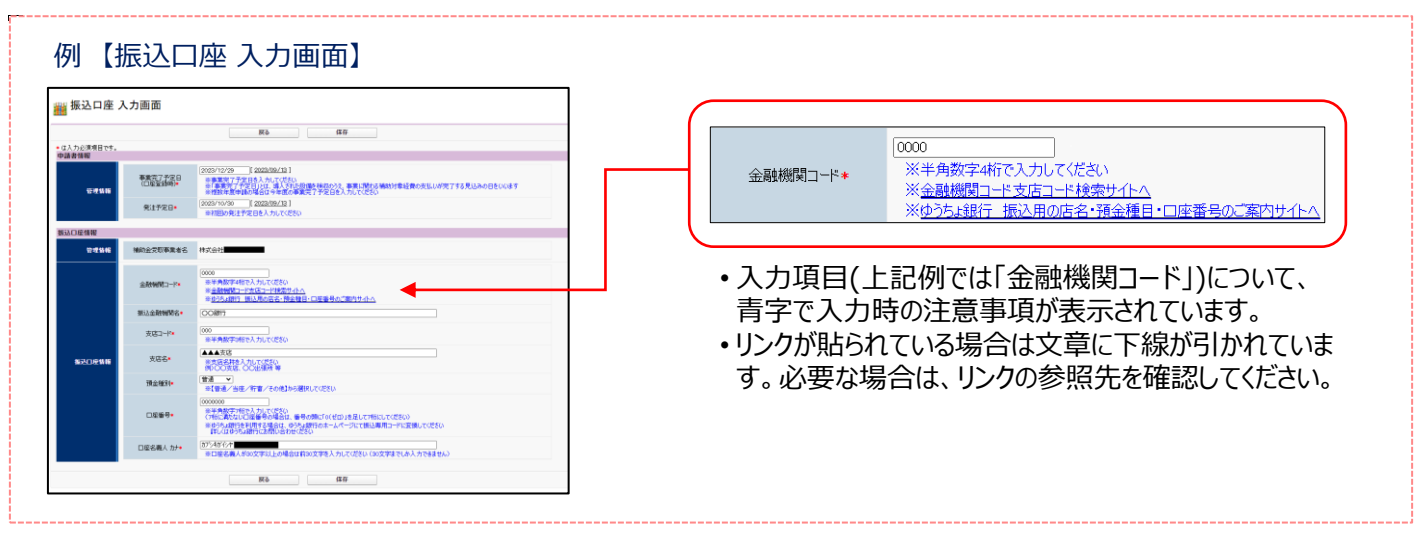

# 補助金振込口座情報の登録

# 1-1 補助金振込口座情報の登録の概要

補助金振込口座情報の登録方法、及び証憑書類の提出方法を説明します。

## 補助金振込口座情報の登録の手順

事業完了後に補助金振込口座の情報を、補助事業ポータル(以下、「ポータル」という。)に登録します。 振込口座の情報が確認できる証憑書類を手元に用意し、それらを参照しながら正しい情報を登録してください。 登録後は、参照した証憑書類をデータ化し、ポータルに添付してください。ファイルを添付することで、証憑書類を 提出したことになります。

補助金振込口座情報の登録、及び証憑書類の提出は、以下の手順で行います。

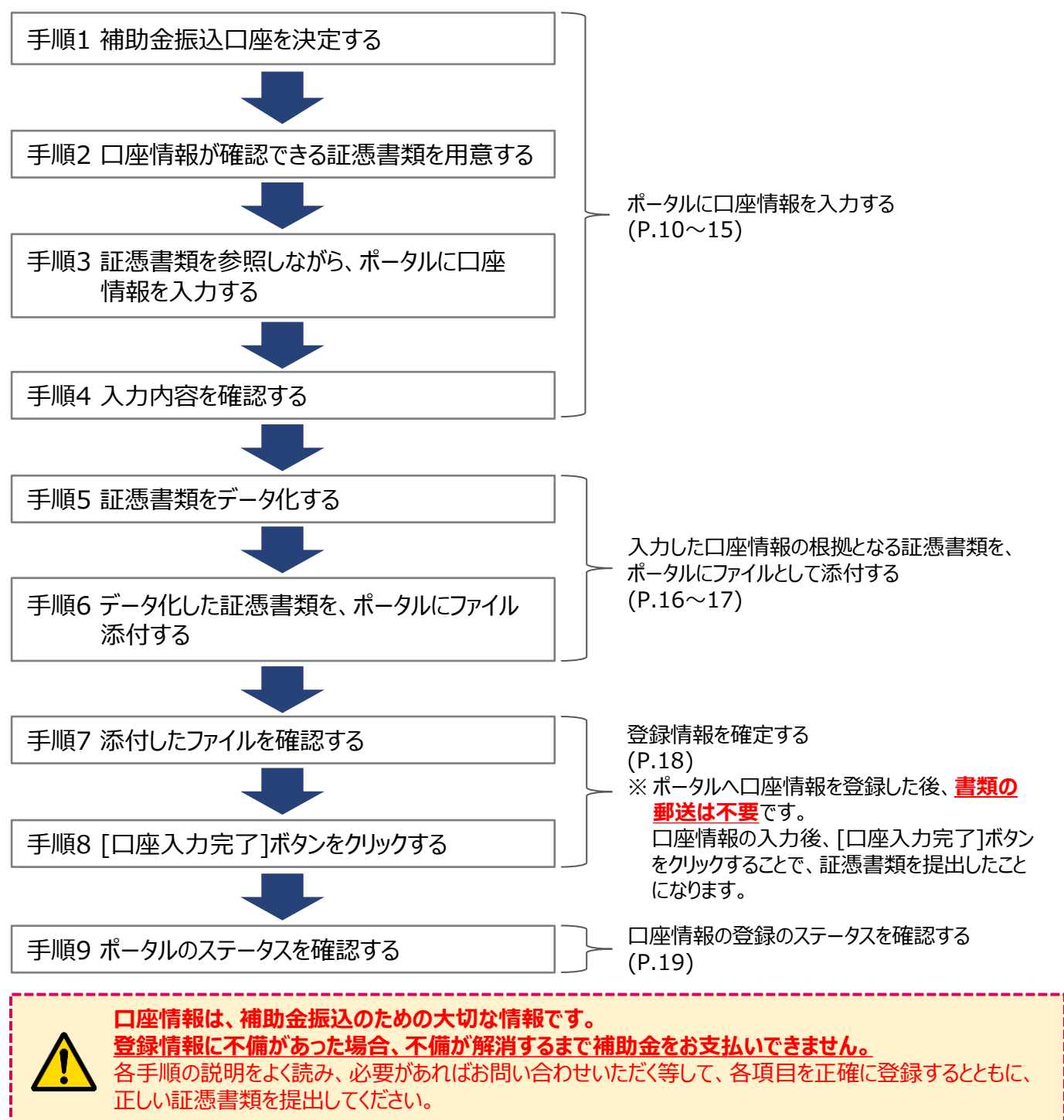

以降で、それぞれの手順の詳細について、説明します。

## 手順1 補助金振込口座を決定する

補助金振込口座を決定します。

振込口座は「補助金の交付を受け、導入する補助対象設備を取得財産として所有する者(補助金受取事業者)」 の口座を選択してください。

【例】リースを利用する場合は、リース事業者の口座を補助金振込口座とします。

※ 原則、ポータルの「事業者1」の口座を登録することを想定しています。
 ※ 区分所有する場合も代表1者の口座を登録してください。複数口座に分けての入金はできません。

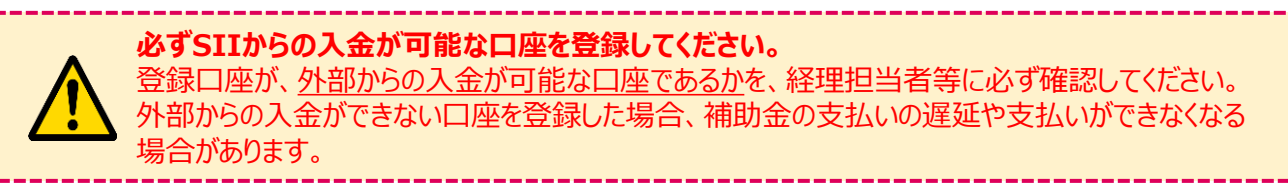

## 手順2 口座情報が確認できる証憑書類を用意する

## <証憑書類について>

ポータルに入力した口座情報が正しいことを示すために提出する書類です。

### 【口座情報】

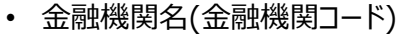

- 支店名(支店コード)
- 預金種別
- 口座番号
- ・ 口座名義人(カタカナ記載部分)
- 左記<u>全ての情報が確認できる証憑書類を用意してください。</u>

#### 【証憑書類 例】

- 通帳(必ず表紙、及び表紙の裏面も含め、口座名義人のカタカナ表記を確認できるようにすること)
- 小切手帳
- 当座勘定照合表
- 残高証明書
- インターネットバンキング画面(金融機関のウェブサイトであることがわかるもの)等
- ※ キャッシュカードのコピーは認められません。
- ※ 当座預金の場合で、口座名義人のカタカナ表記が通帳・小切手帳・当座勘定照合表等に記載がない 場合は、カタカナ表記以外の口座情報が確認できる証憑を提出してください。
- ※ 提出書類に対する手書きの修正は認められません。
- ※ 自社作成の書類(自社の経理システム・会計ソフト等から出力した書類含む)は証憑書類として認められ ません。
- ※ <u>必ず、金融機関発行の証憑書類を、金融機関が発行したものであることがわかる情報を含めて提出して</u> <u>ください。</u>

手順3 証憑書類を参照しながら、ポータルに口座情報を入力する

① ポータルにログインし、「補正省エネ\_申請書検索」タブをクリックし、[CD事業申請書]ボタンをクリックします。

| ホーム        | 補正省工ネ_申請書検索          | 補正省工术_申請書新規作成 |  |  |  |  |  |  |
|------------|----------------------|---------------|--|--|--|--|--|--|
| <b>ﷺ</b> 柏 | ₩ <sup>補助事業申請書</sup> |               |  |  |  |  |  |  |
| 検索対        | 検索対象申請選択             |               |  |  |  |  |  |  |
|            | ABD                  | CD            |  |  |  |  |  |  |
|            | ABD事業申請              | E CD事業申請書     |  |  |  |  |  |  |

② 表示される「申請書検索 画面」で登録済みの申請書データを表示します。

登録済みの申請書データを検索し、[詳細]ボタンをクリックします。

| ホーム 補正省エネ」申請書検索 補正省エネ」申請書新規作用                                                                                   | (検索条件)<br>・ 申請書番号 ※「BAG222-01-」から始まる番号<br>・ 事業者名<br>・ 承認ステータス ※「交付決定」を選択<br>今て空間のまま、検索することもできます      |  |  |  |  |  |  |  |
|----------------------------------------------------------------------------------------------------|----------------------------------------------------------------------------------------------------|--|--|--|--|--|--|--|
| 検索項目     検索項目       申請書番号    なし マ                                                                               | <u> 土 (工(限)のよる、(快米) ることひ ( さまり。</u><br>事業者名                                                          |  |  |  |  |  |  |  |
| · · · · · · · · · · · · · · · · · · ·                                                                           |                                                                                                    |  |  |  |  |  |  |  |
| 検索結果                                                                                                    |                                                                                                    |  |  |  |  |  |  |  |
| No         操作         申請書番号         事業名           1         [[[[14]]]         BAG222-01-         〇〇工場の省エネルギー化事業 | 事業者1会社名         手続担当者会社名         承認ステータス         幹事社           株式会社OO工業         交付決定           1 / 1 |  |  |  |  |  |  |  |

## ③「申請書詳細 画面」で、[口座情報詳細]ボタンをクリックします。

| 🏙 申請書詳細 画面 | 口座情報詳細        |
|------------|---------------|
| 追加事業者確認    | <b>奉祝言羊糸田</b> |
| c 指定設備情報   |               |
| 交付申請書類印刷   |               |

## ④ 「振込口座 詳細画面」で、[登録]ボタンをクリックします。

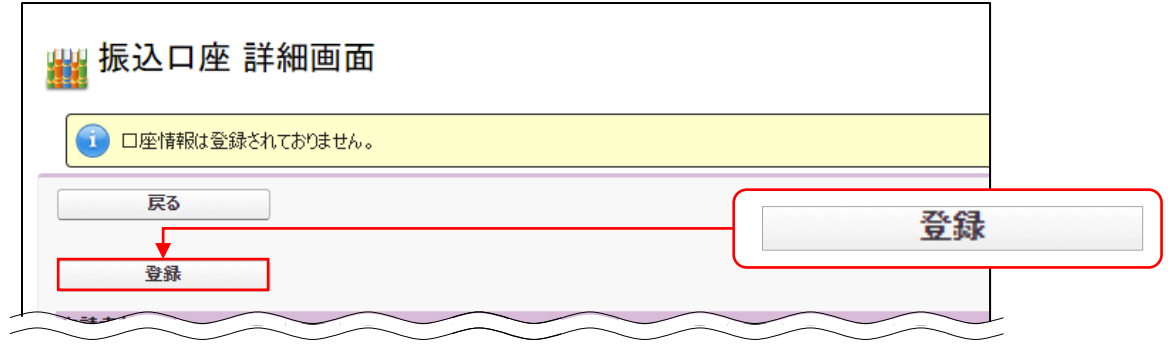

## ⑤ 表示される「振込口座 入力画面」で、口座情報を入力し、[保存]ボタンをクリックします。

| ₩ 振込口座 入力画面                                                                                                    |                                                                |
|----------------------------------------------------------------------------------------------------|----------------------------------------------------------------|
| 戻る                                                                                                    | 保存                                                             |
| ■ は入力必須項目です。                                                                                                    |                                                                |
| 申請書情報                                                                                                    |                                                                |
| 1         事業完了予定日<br>(口座登録時)*         (口座登録時)*         ※事業完了予定日を入力して(だない)<br>※「事業完了予定日を入力して(だない)<br>※「事業完了予定日を入力して(だない)<br>※「事業完了予定日を入力して(だない) | 3 <u>期のうえ、事業に関わる補助対象経費の支払いが完了する見込みの日</u> をいいます<br>今足日を人力してください |
| 2 発注予定日* 2023/10/30 [2023/09/13] ※20回の発注予定日を入力して(だな)                                                                                           |                                                                |
|                                                                                                    |                                                                |
| 張込口座情報<br>管理情報 3 補助金受取事業者名 株式会社                                                                                                    |                                                                |
|                                                                                                    |                                                                |
| 5 振込金融機関名* 〇〇銀行                                                                                                    |                                                                |
| 6 支店□-ド* 000                                                                                                    |                                                                |
| ※半角数字3桁で入力してくたさい                                                                                                    |                                                                |
| 振込口座情報 7 支店名* ※支店名称を入力してださい。 例の○○支店、○○出張所等 普通 ▼                                                                                                |                                                                |
| 8 預金種別* ※【普通/当座/貯畜/その他】から選択してく                                                                                                    | ださい                                                            |
|                                                                                                    | 「の(ゼロ)」を足して7桁にしてください)<br>ホームページにて振込専用コードに変換してください              |
| 10 口座名義人 カナ* 加ジャホバクヤ<br>※口座名義人が30文字以上の場合は前30文字                                                                                                 | Pを入力してください(30文字までしか入力できません)                                    |
|                                                                                                    |                                                                |
| 戻る                                                                                                    | 保存                                                             |
|                                                                                                    |                                                                |
| 1 事業完了予定日(口座登録時)<br>※ 口座登録時点における事業完了予定日を入力                                                                                                    | <ul><li>6 支店コード</li><li>※ 半角数字3桁で入力</li></ul>                  |
| ※   事業元 ∫ 予定日」とは、 <u>得人設備を設直、検収</u><br>のうえ 事業に関わる補助対象経費の支払いを                                                                                   |                                                                |
| 完了する見込みの日です。                                                                                                    | <ul> <li>※ 支店名称を入力</li> </ul>                                  |
|                                                                                                    | 例)〇〇支店、〇〇出張所等                                                  |
| 2 発注予定日                                                                                                    |                                                                |
| ※現時点において契約・発注する予定の日(既に契                                                                                                    | ◎ 」夏亚住の<br>※【普通/当座/貯蓄/その他】から選択                                 |
| 約・発注した場合はその日付)を入力                                                                                                    |                                                                |
|                                                                                                    |                                                                |
| 11 補助並又取事未有石<br>※ 補助金の交付を受け、導入する補助対象設備を                                                                                                    | ※ 千角奴子/加で入刀(/加木両の場合は元頭に<br>「0」を追加して7桁にしてください)                  |
| 取得財産として所有する事業者名です。                                                                                                    | ※ ゆうちょ銀行を利用する場合は、ゆうちょ銀行の                                       |
| ※ ポータルに登録された「事業者1」と同じ事業者名                                                                                                    | ホームページにて振込専用コードに変換してください。                                      |
| が表示されます。                                                                                                    | 詳しくはゆうちょ銀行にお問い合わせください。                                         |
| 4 金融機関コード                                                                                                    | 10 口座名義人力ナ                                                     |
| ※半角数字4桁で入力                                                                                                    | ※ 通帳等のカタカナ表記を見ながら入力                                            |
| ※ コードが不明な場合は、金融機関、又はゆうちょ                                                                                                    | ※半角 <u>大文字</u> のカタカナで入力                                        |
| 銀行の検索サイトを利用できる場合があります。                                                                                                    | (×カンキョウ_9ロウ → ○カンキヨウ_9ロウ)                                      |
| ※ ヘノ1 (棟 トにのる快楽ザイトへのリンクも活用ししく<br>ださい。                                                                                                    | ※ エラーが表示された場合は、次ページを参照し、                                       |
| ,                                                                                                    | 人力規則を確認し C<たさい。<br>                                            |
| <b>1</b> 振入金融機関名                                                                                                    |                                                                |
| ※ 金融機関名称を入力                                                                                                    |                                                                |
| 例)〇〇銀行等                                                                                                    |                                                                |

## <「口座名義人カナ」に入力できる文字一覧> ※全ての文字は半角で入力してください。

以下に示した文字以外で入力した場合はエラー画面が表示されます。

| 数字     | 0123456789                                              |
|--------|---------------------------------------------------------|
| 英字     | ABCDEFGHIJKLMNOPQRSTUVWXYZ                              |
| か文字    | アイウエオ カキクケコ サシスセソ タチツテト ナニヌネノ ハヒフヘホ マミムメモ ヤユヨ ラリルレロ ワヲン |
| 濁点·半濁点 | <b>ч</b> о                                              |
| 記号     | -().,/+:'?「」¥ 半角スペース                                    |

- 小書き文字は使用できません。大文字に置き換えて入力してください。
   例) 誤: ニッオ°ン → 正: ニッオ°ン
- ・中黒点は、ピリオドを使用してください。

   例) 誤: (チャ・ニ・サン → 正: (チ.ニ.サン
   )
- 濁点(\*)、半濁点(\*)は一文字として扱います。

証憑書類に記載のある「口座名義人カナ」のとおりにご入力ください。 なお、口座名義のカタカナ表記が不明な場合は、以下の点にご注意ください。

| 注意事項                            | × 誤った例                                   | ○ 正しい例                                               |
|---------------------------------|------------------------------------------|------------------------------------------------------|
| 法人格(株式会社等)は、前後を正しく、省略せずに<br>入れる | カンキヨウ<br>カフ゛)カンキヨウ                       | カンキヨウ <u></u> カブシキガイシヤ<br>カブシキガイシヤ <u></u> カンキヨウ     |
| 法人格の入力時、濁点を省略しない                | カフ゛シキ <u>カ</u> イシヤ<br>ユウケ゛ン <u>カ</u> イシヤ | カブシキ <mark>カ</mark> ゙イシヤ<br>ユウゲン <mark>カ</mark> ゙イシヤ |
| 法人格と社名の間に半角スペースを入れる             | カブシキガイシヤカンキヨウ<br>カンキヨウカブシキガイシヤ           | カブシキガイシヤ <u></u> カンキヨウ<br>カンキヨウ <u></u> カブシキガイシヤ     |
| 個人名の入力時、姓と名の間に半角スペースを入れ<br>る    | <u> </u> ታጋት∃ባቃዐባ                        | ስン‡∃ኃ <u></u> 9ዐጏ                                    |
| 個人名の後に「サマ」を入れない                 | אַלַנוספ <u>, אי</u> לטאַ                | ስን‡∃ኃ ዓዐኃ                                            |

## 手順4 入力内容を確認する

「振込口座 詳細画面」で、入力した情報が、手元の証憑書類の内容と一致していることを確認します。

入力内容を確認し、誤りがあった場合は、画面上部の[編集]ボタンをクリックして情報を修正してください。 修正完了後、[保存]ボタンをクリックしてください。

| ・            ・            ・            ・            ・            ・            ・            ・            ・            ・            ・            ・            ・            ・            ・            ・            ・            ・            ・            ・            ・            ・            ・            ・            ・            ・            ・            ・            ・            ・            ・            ・            ・            ・            ・            ・            ・            ・            ・            ・            ・            ・            ・ | ができなくなります。再度登録情報を確<br>ファイル添付<br>1座登録時) 2023/12/29<br>彩注予定日 2023/10/30<br>注受取事業者名 株式会社           | <b>□○上、「□座入力完了」</b> ( | を押してください。 |        | :                        |                               |                    |
|----------------------------------------------------------------------------------------------------|-------------------------------------------------------------------------------------------------|-----------------------|-----------|--------|--------------------------|-------------------------------|--------------------|
| 戻る       原る       単請書情報       管理情報       第二章理情報       近辺座情報       補助症                                                                                                    | 7771,从添付<br>1277772日<br>1座登録時)<br>約1子定日<br>2023/12/29<br>約1子定日<br>2023/10/30<br>注受取事業者名<br>株式会社 | 60)                   |           |        |                          |                               |                    |
|                                                                                                    | 77イル添付<br>読了予定日 2023/12/29<br>約1子定日 2023/10/30<br>※受取事業者名 株式会社                                  |                       |           |        |                          |                               |                    |
| 編集 2<br>申請書情報<br>管理情報<br>張込口座情報 補助強                                                                                                    | 77イル添付<br>第27予定日 2023/12/29<br>影士予定日 2023/10/30<br>学取事業者名 株式会社                                  |                       |           |        |                          |                               |                    |
| 申請書情報<br>管理情報<br>振込口座情報<br>補助定                                                                                                    | 第二子定日 2023/12/29<br>1度全録時) 2023/12/29<br>8注予定日 2023/10/30                                       |                       |           |        |                          |                               |                    |
| 管理情報         ●           指认口座情報         通                                                                                                    | 2023/12/29<br>逆士予定日 2023/10/30<br>ジエテ定日 #式会社                                                    |                       |           |        | 編集                       |                               |                    |
| 务<br>振込口座情報<br>補助金                                                                                                    | 彩注予定日 2023/10/30 受取事業者名 株式会社                                                                    |                       |           |        |                          | )                             |                    |
| 振込口座情報補助金                                                                                                    | ·受取事業者名 株式会社                                                                                    |                       |           |        |                          |                               |                    |
| 補助金                                                                                                    | 受取事業者名 株式会社                                                                                     | _                     | ΓI        | 口座ス    | テータス」が「口座                | 仮登録」である間は、                    | [編集]ボタンをク          |
|                                                                                                    |                                                                                                 |                       | IJ        | ックする   | ことで、表示されて                | こいる振込口座情報                     | を修正できます。           |
|                                                                                                    | 座ステータス 口座仮登録                                                                                    |                       |           |        |                          |                               |                    |
| 金融                                                                                                    | 酸機関コード 0000                                                                                     |                       | _         |        |                          |                               |                    |
| 振过                                                                                                    | 全融機関名 〇〇銀行                                                                                      |                       |           |        |                          |                               | 1                  |
| 3                                                                                                    | 支店コード 000                                                                                       |                       |           | ±±=+≁  | 스거 🗾 본                   |                               |                    |
| 振込口座情報                                                                                                    | 支店名    ▲▲▲支店                                                                                    |                       |           | 1木工5-2 |                          |                               |                    |
| -                                                                                                    | 預金種別 普通                                                                                         |                       |           |        | رت کور<br>میں کو بھر     | <sup>≉</sup> 000 □座#号 0000000 |                    |
|                                                                                                    | 口座番号 0000000                                                                                    |                       |           |        |                          |                               |                    |
|                                                                                                    | 至名義人 カナ カブシキがイシャ                                                                                |                       |           |        |                          |                               | 表紙                 |
|                                                                                                    |                                                                                                 |                       |           | ××銀    | 行                        |                               | )                  |
|                                                                                                    |                                                                                                 |                       |           |        | 普通                       | 通金 ◀                          | 預金種別               |
|                                                                                                    |                                                                                                 |                       |           | ħブシキガ  |                          |                               | 山座名義人(カナ)          |
|                                                                                                    |                                                                                                 |                       |           |        |                          | 000 0000000                   | ▲店番号(支店コード<br>口座番号 |
|                                                                                                    |                                                                                                 |                       |           | ••     | 銀行                       |                               | 金融機関名·支店名          |
|                                                                                                    |                                                                                                 |                       |           | TEL >  | ▲▲女店<br><<<<( ××× ) ×××× | 表紙                            | 低の裏面               |
|                                                                                                    |                                                                                                 |                       |           |        |                          |                               |                    |
|                                                                                                    |                                                                                                 |                       |           |        |                          |                               |                    |

確認完了後、証憑書類をデータ化し、ポータルにファイル添付します。 ※現在開いている画面は、以降の手順でも利用します。画面を開いたまま進んでください。

# 1-3 証憑書類の提出(ファイル添付)

#### 手順5 証憑書類をデータ化する

証憑書類を、提出(ファイル添付)するためにデータ化します。

#### <データ化について>

コピー機、複合機でスキャンする、又はデジタルカメラ等で撮影して、紙の証憑書類をデジタルデータにします。 データのサイズは10MB以下になるようにしてください。10MBを超えると添付できません。

ファイル形式: PDF、JPEG形式(拡張子は「.pdf」、「.jpg」)等 ファイル名 :「口座情報1」 ※ ファイルが複数ある場合は「口座情報2」、「口座情報3」と続けてください。

### 手順6 データ化した証憑書類を、ポータルにファイル添付する

- ① 「振込口座 詳細画面」で、[ファイル添付]ボタンをクリックします。
  - ※「申請書詳細 画面」ではなく、必ず本画面「振込口座 詳細画面」の[ファイル添付]ボタンをクリックして ください。

| ₩ 振込口座 詳細画面                                           |                    |            |  |  |  |  |  |  |
|-------------------------------------------------------|--------------------|------------|--|--|--|--|--|--|
| 「口座入力完了」を押すと編集ができなくなります。再度登録情報を確認の上、「口座入力完了」を押してください。 |                    |            |  |  |  |  |  |  |
| 戻る                                                    | 戻る                 |            |  |  |  |  |  |  |
| 編集 ファイル添付                                             |                    |            |  |  |  |  |  |  |
| 申請書情報                                                 |                    |            |  |  |  |  |  |  |
| 管理情報                                                  | 事業完了予定日<br>(口座登録時) | 2023/12/29 |  |  |  |  |  |  |
| 日生间梅                                                  | 発注予定日              | 2023/10/30 |  |  |  |  |  |  |
| $\approx$                                             | $\approx$          | $\leq$     |  |  |  |  |  |  |

② 表示される「申請書ファイル添付 画面」の「添付書類タイプ」で、「34)口座」を選択し、[ファイルを選択]ボタン をクリックして、提出書類を添付します。

| ₩ 申請書ファイル添付 画面                      |
|-------------------------------------|
| 戻る 添付                               |
| ※アップロードするファイルには、容量制限があります。(1 OMB程度) |
| 申請書情報<br>● 諸書番号 BAG222-01- ■        |
| 添付ファイルを選択                           |
|                                     |
| 戻る 添付                               |

# 1-3 証憑書類の提出(ファイル添付)

- ③ 添付するファイルが保存されている場所を開き、該当のファイルを選択し、[開く]ボタンをクリックします。
  - ※本手順では、「ドキュメント」フォルダに保存してある「口座情報1.pdf」という名前のファイルを添付する例で 説明します。

※添付するファイルが10MB以下であることを確認してください。10MBを超えると添付できません。

| 🔐 申請書ファイル添付 画面                       | C ≅ ← → ^ ▲ > PC                                                         | : > F#1X7F            | <ul> <li>どの「キュンントの検索」</li> </ul>        |
|--------------------------------------|--------------------------------------------------------------------------|-----------------------|-----------------------------------------|
|                                      | 整理 ▼ 新しいフォルダー                                                            | 名前<br>A 口座请報1.pdf     | 目示 マ □ 2<br>種類<br>対ズ<br>Adobe Acrobat D |
| ※アップロードするファイルには、容量制限があります。(1 OMB程度)  | <u>-</u> PC<br>() 3D オブジェクト                                              |                       |                                         |
| 申請書情報     BAG222-01-                 | <ul> <li>ダウンロード</li> <li>デスクトップ</li> <li>ドキュメント</li> <li>ビクチャ</li> </ul> |                       |                                         |
| 添付ファイルを選択<br><u>添付書類タイク</u> 34) □座 ▼ | ■ ビデオ<br>♪ ミュージック<br>雪 Windows (C:)<br>■ Google Drive (G:                |                       |                                         |
| ファイル ファイルを選択 選択されていません 備者            | ראיד<br>גאיד                                                             | <<br>↓名(N): 口座情報1.pdf | ▼ すべてのファイル (*.*)<br>■ 關く(O) キャンセル       |
|                                      | 戻る                                                                       | 添付                    |                                         |

# ④ [ファイルを選択]ボタンの右横に選択したファイル名が表示されます。ファイル名が正しいことを確認し、 [添付]ボタンをクリックします。

※添付するファイルを変更したい場合は、再度[ファイルを選択]ボタンをクリックし、ファイル添付を行ってください。

| 🗰 申請書ファイル添付 画面                      | 選択したファイル名(この例では<br>「口座情報1.pdf」) |
|-------------------------------------|---------------------------------|
|                                     | 戻る 添付                           |
| ※アップロードするファイルには、容量制限があります。(1 OMB程度) |                                 |
| 申請書情報                               |                                 |
| 申請書番号 BAG222-01-                    |                                 |
| 添付ファイルを選択                           |                                 |
| 添付書類タイプ 34)□座 ▼                     |                                 |
| ファイル<br>ファイルを選択<br>口座情報1.pdf        | 備考:                             |
|                                     | 戻る 添付                           |

## ⑤ 「振込口座 詳細画面」で[戻る]ボタンをクリックします。

| 振込口座 詳細画面                  |                              |
|----------------------------|------------------------------|
| 「口座入力完了」を押すと編集ができなくなります。再度 | 意登録情報を確認の上、「口座入力完了」を押してください。 |
| 戻る                         |                              |
|                            |                              |

# 1-3 証憑書類の提出(ファイル添付)

### 手順7 添付したファイルを確認する

「申請書詳細 画面」を一番下までスクロールし、「添付書類(申請者)」の「ファイル名」に、添付したファイル (本例では「口座情報1.pdf」)が表示されていることを確認してください。

|   | and 由注事学细 运          | <b></b>          | ※ 添付             | 合  |    |                                                                         |
|---|----------------------|------------------|------------------|----|----|-------------------------------------------------------------------------|
|   | ₩ 甲請書註神 画            | Ш                |                  |    | 洌  | え付するファイルを変更したい場合                                                        |
|   | 追加事業者確認<br>c 指定設備情報  | 口座情報詳細           |                  |    | 1  | . ファイル名と同じ行の右端にある[削除]<br>ボタンをクリックしてファイルを削除する。<br>画面を上方へスクロール」「口座情報      |
|   | 交付申請書類印刷 交付決定通知書     | 下方へスクロール         |                  |    | 3  | . 画面をエガバスクロールし、[山座情報<br>詳細]ボタンをクリックする。<br>. <u>手順6①に戻って、再度添付</u> 作業を行う。 |
| Γ | 添付書類(申請者)<br>添付書類タイプ | 77ብ/4            | 添付日時             | 備考 |    |                                                                         |
|   | 34) □座               | <u>□座情報1.pdf</u> | 2023/09/15 14:00 |    | 削除 |                                                                         |

## 手順8 [口座入力完了]ボタンをクリックする

① 再度、画面を上方へスクロールし、[口座情報詳細]ボタンをクリックして「振込口座 詳細画面」を表示します。

| 🎬 申請書詳細 画面         | 口座情報詳細 |
|--------------------|--------|
| 道加事業者確認<br>□ 座情報詳細 |        |
| c 指定設備情報<br>出由這一   |        |

②「振込口座 詳細画面」で、[口座入力完了]ボタンをクリックします。

| 「口座入力完了」を押すと編集ができなくなります。再度登録情報を確認の上、「口座入力完了」を押してください。                  戻る                  属集                  アァイル添付 |  |  |  |  |  |  |
|----------------------------------------------------------------------------------------------------|--|--|--|--|--|--|
| 申請書情報         [口座入力完了]ボタンをクリックすると、「口座ステータス」も「口座入力完了」に           管理情報         ************************************     |  |  |  |  |  |  |
| 振込口座情報                                                                                                    |  |  |  |  |  |  |
| 管理情報     補助金受取事業者名     株式会社       口座ステータス     口座仮登録     □座ステータス                                                       |  |  |  |  |  |  |

以上で、補助金振込口座情報の証憑書類の提出は完了です。 <u>SIIへ完了した旨の連絡は不要</u>です。SIIで内容を確認します。 SIIで内容を確認後、確認事項がある場合、SIIより連絡する場合があります。 • SIIでの受付状況や書類の確認状況等について、ポータルの「口座ステータス」で確認できます。 • 詳細については、「1-4 補助金振込口座情報の登録のステータス確認」を参照してください。

# 1-4 補助金振込口座情報の登録のステータス確認

## 手順9 ポータルのステータスを確認する

登録した情報や書類の審査結果については、<mark>書類に不備等がない限り、SIIからの個別連絡はありません。</mark> 書類がSIIにて受付されたか、不備なく確認が完了したか等については、ポータルの「口座ステータス」で確認してください。

#### <申請書詳細 画面>

| ₩ 申請書詳細 画面          |           | 7                |        | 「口座ステータス」の | )説明                         |              |                   |                |    |
|---------------------|-----------|------------------|--------|------------|-----------------------------|--------------|-------------------|----------------|----|
|                     |           |                  | ステータス  |            | 状況                          |              |                   |                |    |
| 追加事業者確認<br>c 指定設備情報 | 口座情報詳細    |                  |        | 口座仮登録      | 事業者が口座情報を入力<br>内容を確認し、[口座入力 | し、保存<br>完了]ボ | している状態<br>タンをクリック | 態です。<br>心てください | い。 |
| 交付申請書類印刷 交付決定通知書    |           |                  |        |            |                             |              |                   |                |    |
| 事業者一覧               |           |                  |        | 口座入力完了     | これからSIIで内容の確認な              | を行います        | す。<br>す。          |                |    |
| 全事業者情報              | 事業者1      | 株式会社<br>(事業実施場所) |        | 口座受付完了     | SIIで内容確認を行ってお               | ります。         |                   |                |    |
| 補助事業申請書             |           |                  |        |            |                             | •            |                   |                |    |
|                     | 申請書番号     | BAG222-01-       |        |            | 審査の結果、不備はありませんでした。          |              |                   |                |    |
|                     | 申請日       | 2023 年 🔳 月 🔳     |        | 山座唯認元」     | 口座の登録手続きは完了です。              |              |                   |                |    |
|                     | 補助事業対象年   | 2023             |        |            |                             |              |                   |                |    |
|                     | 募集次区分     | 1                |        |            |                             |              |                   |                |    |
| 管理情報                | 文書管理番号    |                  |        |            |                             |              |                   |                |    |
|                     | 交付決定日     | 2023 年 🔳 月 📕     | B      |            |                             |              |                   |                |    |
|                     | 交付決定通知書番号 | SII-BAG222-01-   |        |            |                             |              |                   |                |    |
| 承認2万一92 交付決定        |           |                  |        |            |                             |              |                   |                |    |
|                     | 口座ステータス   | 口座入力完了           | -      |            |                             |              |                   |                |    |
|                     |           | $\sim$           | $\sim$ |            | $\sim$                      | $\sim$       | $\approx$         |                |    |

「口座ステータス」、「設備写真審査ステータス(※)」両方のステータス表示が、それぞれ「口座確認完了」、 「中間報告-写真審査完了(※)」に変わったことをもって、SII側での中間報告の確認が完了となります。

※ 既存設備写真の提出については、別途公開予定の「中間報告の手引き 【既存設備写真の提出】」を参照 してください。

# <参考> よくある質問と回答

| No. | 質問                                                     | 回答                                                                                                    |
|-----|--------------------------------------------------------|----------------------------------------------------------------------------------------------------|
| 1   | 補助金振込口座登録を行うにあたって、提出書類<br>への押印は必要ないのか?                 | 不要です。                                                                                                    |
| 2   | 金融機関コード、支店コードがわからない。 どうしたら<br>調べられるか ?                 | 通帳等で確認できない場合は、各金融機関へお問い<br>合わせください。各金融機関のホームページ内の店舗案<br>内等でも確認できる場合があります。<br>また、ポータルの入力項目「金融機関コード」の下に、<br>[金融機関コード支店コード検索サイト]へのリンク、及び<br>[ゆうちょ銀行 振込用の店名・預金種目・口座番号の<br>ご案内サイト]へのリンクが貼られています。<br>活用してください。 |
| 3   | 口座名義の文字数が多すぎて30文字に収まりきら<br>ない。どうすれば良いか?                | 先頭から30文字目までを入力してください。<br>(システムには30文字までしか入力できません)                                                                                                    |
| 4   | 通帳に記載されているとおりの5桁の口座番号を入<br>カしているのにエラーになる。どうすれば良いか?     | 口座番号は必ず7桁で入力する必要があります。<br>例えば、口座番号が5桁の場合は、番号の先頭に<br>「0(ゼロ)」を2つ追加し、7桁にして入力してください。                                                                                                    |
| 5   | 「口座情報が確認できる証憑書類」は、自社作成の<br>書類でも良いか?                    | 自社作成の書類は証憑として認められません。<br>金融機関発行の証憑書類を提出してください。                                                                                                    |
| 6   | 証憑書類の提出に際して、必要箇所以外は塗りつ<br>ぶしても良いか?                     | 振込口座情報が確認できる状態であれば、それ以外の<br>箇所は塗りつぶしても問題ありません。<br>(口座情報)<br>・金融機関名(金融機関コード)<br>・支店名(支店コード)<br>・預金種別<br>・口座番号<br>・口座名義人(カタカナ記載部分)                                                                         |
| 7   | 「口座情報が確認できる証憑書類」は、通帳の表紙<br>のみで良いか?                     | 通帳の表紙にはカタカナ表記の口座名義人名が表示さ<br>れていない場合があります。その場合は、口座名義人名<br>がカタカナで記載されている表紙の裏面も併せて提出し<br>てください。                                                                                                    |
| 8   | 当座預金口座のため、通帳がない。<br>「口座情報が確認できる証憑書類」として何を提出<br>すれば良いか? | 小切手帳や当座勘定照合表等、口座情報が記載さ<br>れている金融機関発行の証憑書類を提出してください。                                                                                                    |
| 9   | リースを利用する場合、補助事業者、リース事業者<br>のどちらの口座を登録するのか?             | 補助金受取事業者であるリース事業者の口座情報を<br>登録してください。                                                                                                    |
| 10  | 「事業完了予定日」とは何の日を入力すれば良い<br>か?                           | 口座登録時点における、補助事業者が導入設備を設<br>置、検収のうえ、事業に関わる補助対象経費の支払い<br>を完了する見込みの日を入力してください。                                                                                                    |

## お問い合わせ・相談・連絡窓口

一般社団法人 環境共創イニシアチブ 省エネルギー投資促進支援事業費補助金 (C)指定設備導入事業

### 本事業に関するお問い合わせ窓口

TEL: 0570-008-726 (ナビダイヤル) 042-204-1710 (IP電話からのご連絡)

受付時間:平日の10:00~12:00、13:00~17:00 (土曜、日曜、祝日を除く) 通話料がかかりますのでご注意ください。

SIIホームページURL https://sii.or.jp/